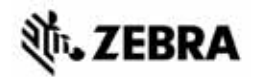

# "ZT210"/"ZT220"/"ZT230" ātro uzziņu rokasgrāmata

Lietojot printeri ikdienā, izmantojiet šo rokasgrāmatu. Plašāku informāciju skatiet *lietotāja rokasgrāmatā*.

### Printera komponenti

1. attēlā redzamas printera drukas materiālu nodalījuma detaļas. Atkarībā no printera modeļa un uzstādītā papildaprīkojuma printera izskats var nedaudz atšķirties. Pirms sākat printera uzstādīšanu, iepazīstieties ar šīm detaļām.

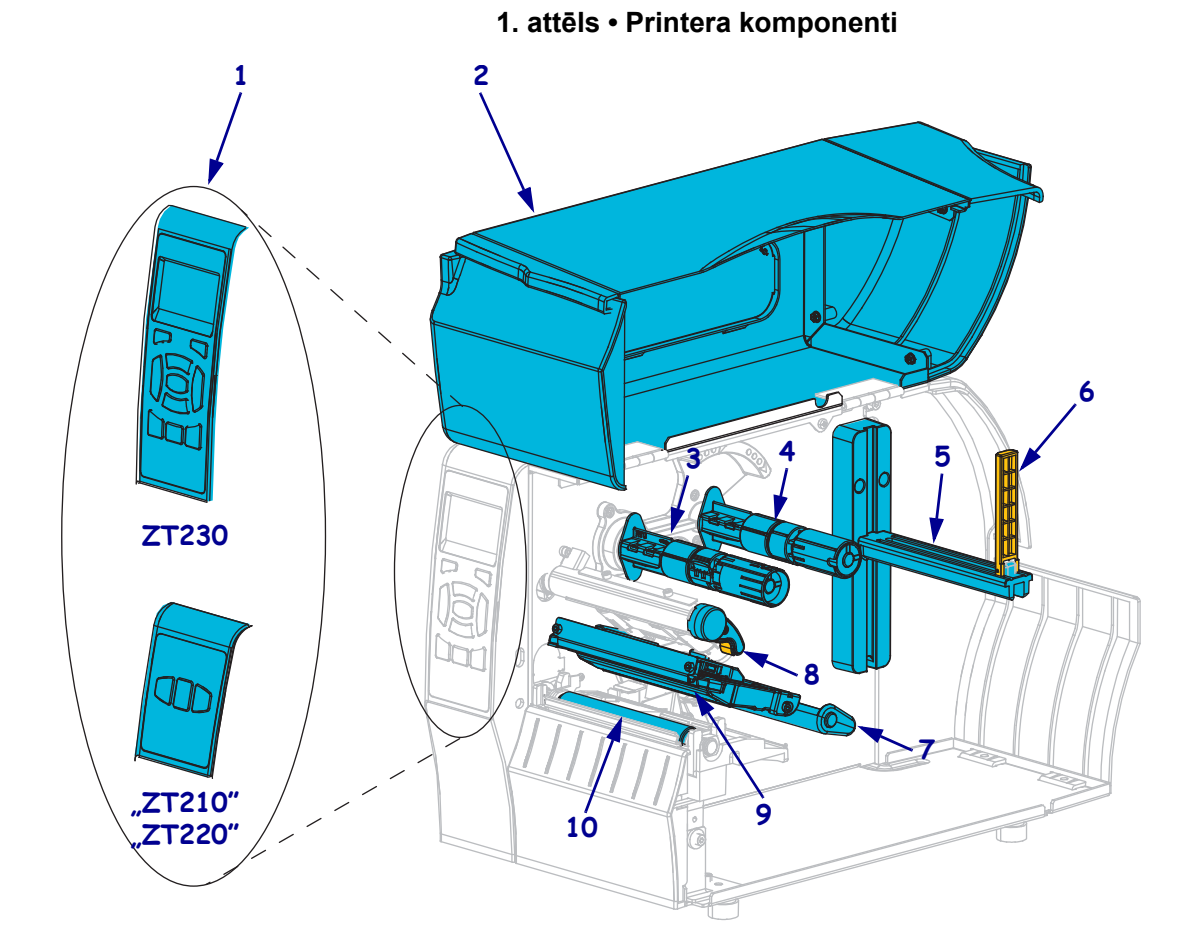

| 1 | Vadības panelis                    | 6  | Drukas materiālu padeves vadotne      |
|---|------------------------------------|----|---------------------------------------|
| 2 | Apdrukas materiālu nodalījuma vāks | 7  | Apdrukas materiālu spriegošanas bloks |
| 3 | Lentes uztvērējspole               | 8  | Drukas galviņas atvēršanas svira      |
| 4 | Lentes padeves spole               | 9  | Drukas galviņas bloks                 |
| 5 | Drukas materiālu turētājs          | 10 | Piespiedējrullītis                    |

©2015 "ZIH Corp." un/vai visas filiāles. Visas tiesības saglabātas. "Zebra" un stilizētā zebras galva ir uzņēmuma "ZIH Corp." prečzīmes, kas reģistrētas daudzās jurisdikcijās visā pasaulē. Pārējās prečzīmes pieder to īpašniekiem.

## Vadības panelis

Vadības panelī ir redzams printera darbības stāvoklis, un, izmantojot vadības paneli, var vadīt printera pamatdarbības.

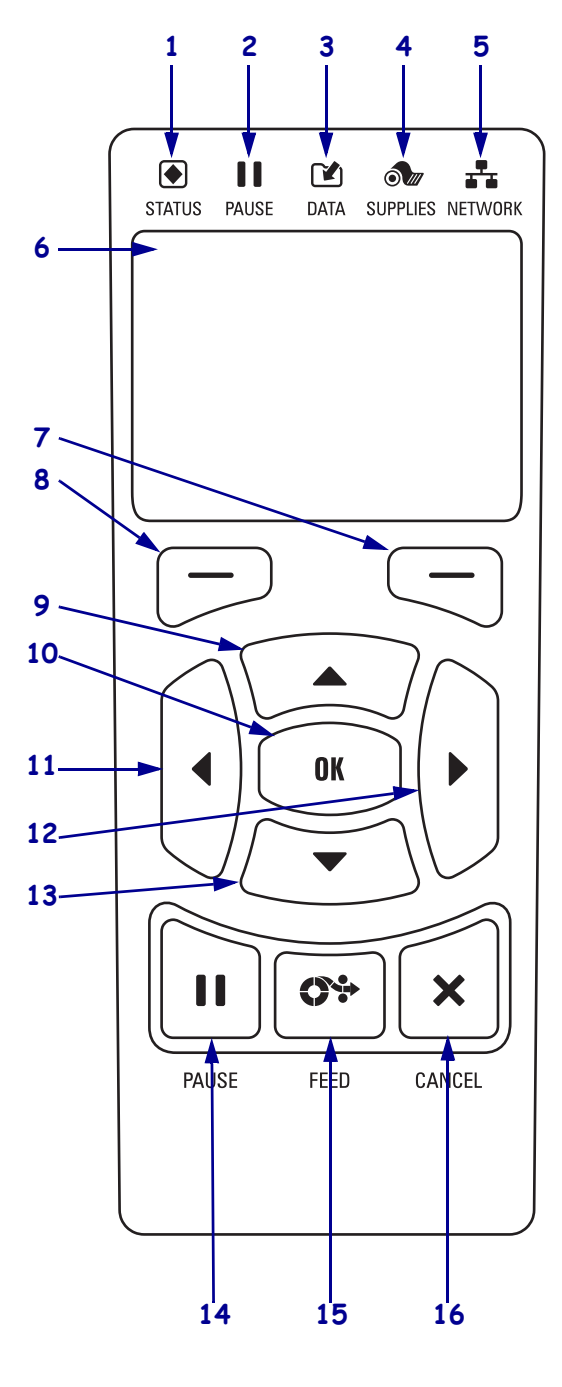

#### 2. attēls • "ZT230" vadības panelis

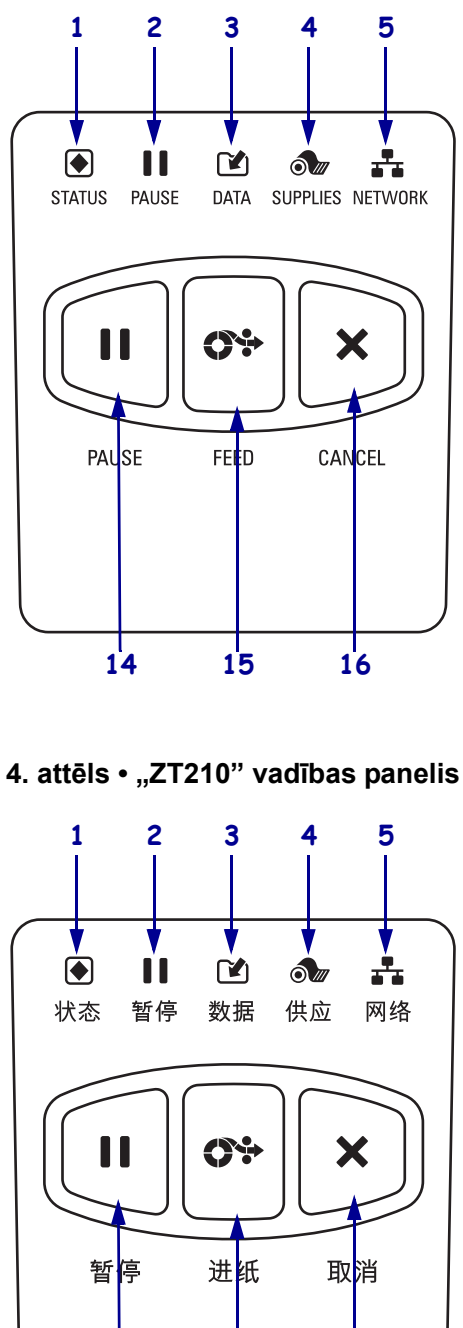

14

15

16

3. attēls • "ZT220" vadības panelis

| 1  | <b>STATUS (Statuss)</b>                                                                   | Šie indikatori rāda pašreizējo printera stāvokli. Vairāk informācijas |  |  |  |  |
|----|-------------------------------------------------------------------------------------------|-----------------------------------------------------------------------|--|--|--|--|
|    | indikators                                                                                | skatiet 1. tabulā 8. lappusē.                                         |  |  |  |  |
| 2  | PAUSE (Pauze)                                                                             |                                                                       |  |  |  |  |
|    | indikators                                                                                |                                                                       |  |  |  |  |
| 3  | 🕑 DATA (Dati)                                                                             |                                                                       |  |  |  |  |
|    | indikators                                                                                |                                                                       |  |  |  |  |
| 4  | <b>SUPPLIES</b>                                                                           |                                                                       |  |  |  |  |
|    | (Materiāli)                                                                               |                                                                       |  |  |  |  |
|    | indikators                                                                                |                                                                       |  |  |  |  |
| 5  | NETWORK (Tīkls)                                                                           |                                                                       |  |  |  |  |
|    | indikators                                                                                |                                                                       |  |  |  |  |
| 6  | Displejā redzams printera da                                                              | rbības statuss, kā arī to iespējams izmantot, lai pārvietotos izvēļņu |  |  |  |  |
|    | sistēmā.                                                                                  |                                                                       |  |  |  |  |
| 7  | LABĀS PUSES ATLASE                                                                        | Pogas izpilda komandas, kas displejā redzamas tieši virs šīm pogām.   |  |  |  |  |
| 8  | KREISĀS PUSES                                                                             |                                                                       |  |  |  |  |
|    | ATLASE                                                                                    |                                                                       |  |  |  |  |
| 9  | AUGŠUPVĒRSTA BULTIŅA maina parametru vērtības. To parasti izmanto vērtības palielināšanai |                                                                       |  |  |  |  |
|    | vai iespēju ritināšanai.                                                                  |                                                                       |  |  |  |  |
| 10 | APSTIPRINĀŠANAS poga darbojas šādi:                                                       |                                                                       |  |  |  |  |
|    | <ul> <li>sākuma izvēlnē printeris atver atlasītā lietotāja izvēlni;</li> </ul>            |                                                                       |  |  |  |  |
|    | lietotāja izvēlnē printeris pāriet uz nākamo lietotāja izvēlni.                           |                                                                       |  |  |  |  |
| 11 | BULTIŅA PA KREISI ir aktīva tikai izvēļņu sistēmā, un tā ļauj pārvietoties pa kreisi.     |                                                                       |  |  |  |  |
| 12 | BULTIŅA PA LABI ir aktīva tikai izvēļņu sistēmā, un tā ļauj pārvietoties pa labi.         |                                                                       |  |  |  |  |
| 13 | LEJUPVĒRSTĀ BULTIŅA maina parametru vērtības. To parasti izmanto vērtības palielināšanai  |                                                                       |  |  |  |  |
|    | vai iespēju ritināšanai.                                                                  |                                                                       |  |  |  |  |
| 11 | Nospiažat pogu PAUSE (Pouzo), tiek atsēkta vai apturēta printera darbība                  |                                                                       |  |  |  |  |
| 14 | Trospiczor pogu l'AUSE (l'auze), nek alsakia vai aptureta printera darbiba.               |                                                                       |  |  |  |  |
| 15 | Katru reizi, kad nospież pogu FEED (Padeve), printeris padod vienu tuksu uzlīmi.          |                                                                       |  |  |  |  |
| 16 | Poga CANCEL (Atcelt) atceļ drukas darbus, kad printera darbība ir apturēta.               |                                                                       |  |  |  |  |

### Printera sagatavošana darbam

Kad esat iepazinies ar printera detaļām, sagatavojiet printeri darbam.

**Uzmanību!** • levietojot drukas materiālus vai lenti, noņemiet visas rotas, kas varētu saskarties ar drukas galviņu vai citām printera detaļām.

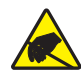

**Uzmanību!** • Pirms pieskarties drukas galviņas blokam, atbrīvojieties no uzkrātās statiskās elektrības, pieskaroties printera metāla rāmim vai izmantojot antistatisko aproci vai paklāju.

#### Lai uzstādītu printeri, veiciet šādas darbības:

- 1. izvēlieties printera atrašanās vietu, kas atbilst tālāk minētajām prasībām:
  - virsmai jābūt cietai un līdzenai, pietiekami lielai un izturīgai, lai noturētu printeri;
  - pietiekami spēcīga ventilācijai un ērtai piekļuve printera detaļām un savienotājiem;
  - printeris atrodas netālu no atbilstošas kontaktligzdas, kurai var ērti piekļūt;
  - lai piekļūtu datu avotam (parasti datoram), printeris jānovieto WLAN raidītāja (ja tāds ir) uztveršanas zonā vai pieņemamā attālumā citiem savienojuma veidiem. Vairāk informācijas par maksimālajiem kabeļu garumiem un konfigurāciju skatiet *lietotāja* rokasgrāmatā.
- **2.** Izsaiņojiet un pārbaudiet printeri. Ja nepieciešams, ziņojiet par bojājumiem, kas radušies piegādes laikā. Vairāk informācijas skatiet *lietotāja rokasgrāmatā*.
- 3. Novietojiet printeri izvēlētajā vietā.
- 4. Svarīgi! Pirms savienojat printeri ar datoru, jums jāuzinstalē utilītprogramma "Zebra Setup Utilities". Ja savienosit printeri ar datoru, pirms uzinstalēta utilītprogramma "Zebra Setup Utilities", dators nespēs uzinstalēt visus vajadzīgos draiverus.

Utilītprogrammu "Zebra Setup Utilities" varat lejupielādēt vietnē http://www.zebra.com/setup. Izmantojiet šo programmu, lai datorā instalētu vajadzīgos printera draiverus. Plašāku informāciju skatiet *lietotāja rokasgrāmatā*.

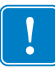

**5.** Pievienojiet printeri datoram, izmantojot vienu vai vairākus no pieejamajiem savienojuma veidiem. Standarta savienojumi ir norādīti šajā dokumentā. "ZebraNet"<sup>®</sup> vadu vai bezvadu drukas servera aprīkojums vai paralēlais ports arī var būt uzstādīts šim printerim.

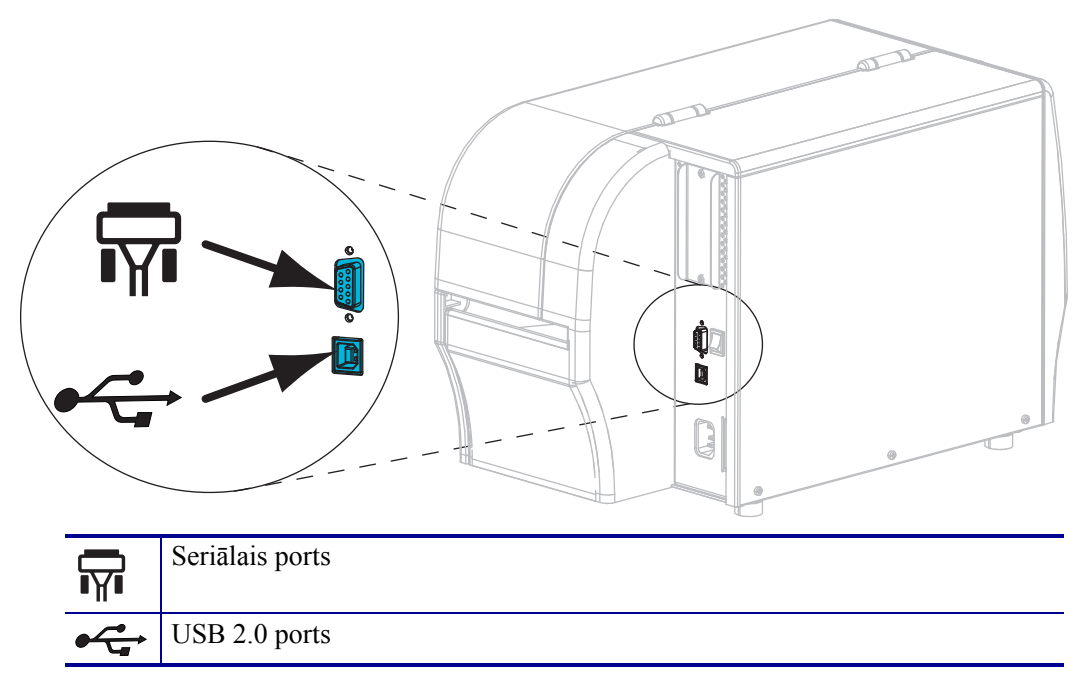

6. Paceliet drukas materiālu nodalījuma pārsegu.

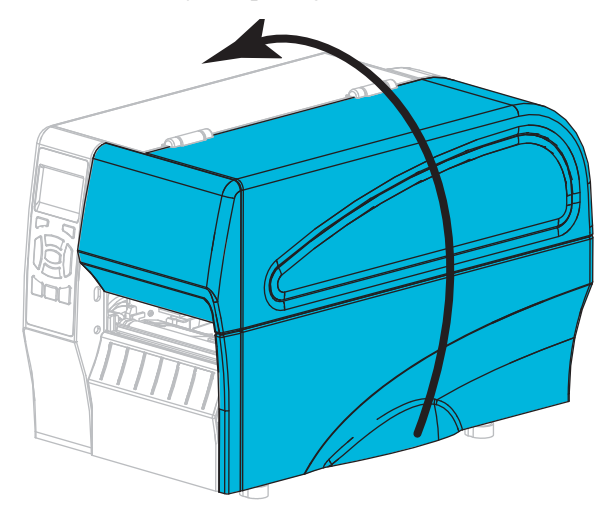

Ievietojiet printerī lenti (termoiespiešanas režīmā) un drukas materiālu (sk. nodaļu *Lentes un drukas materiāla ievietošana* 10. lappusē).

8. Aizveriet drukas materiālu nodalījuma pārsegu.

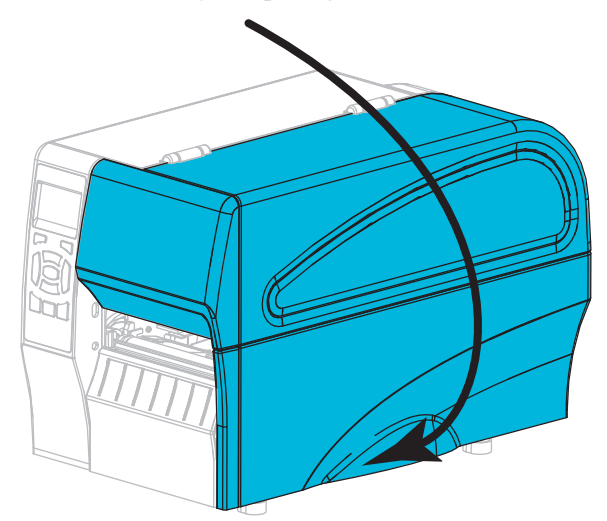

**9.** Iespraudiet maiņstrāvas vada ligzdu maiņstrāvas barošanas savienotājā printera aizmugurē.

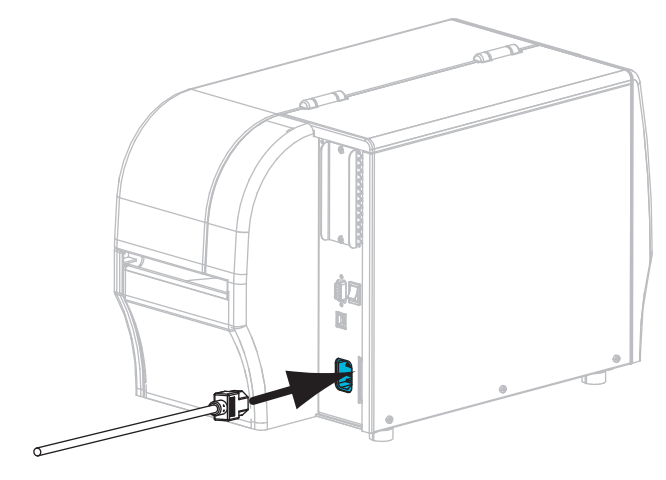

10. Iespraudiet maiņstrāvas vada kontaktdakšu atbilstošā kontaktligzdā.

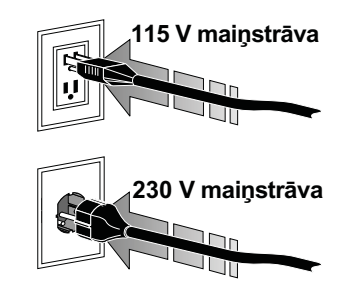

- **11.** Lai pārbaudītu, vai drukas materiāli un lente ir ievietota pareizi, izdrukājiet printera konfigurācijas uzlīmi.
  - a. Turiet nospiestu pogu CANCEL (Atcelt).
  - b. Ieslēdziet (I) printeri.

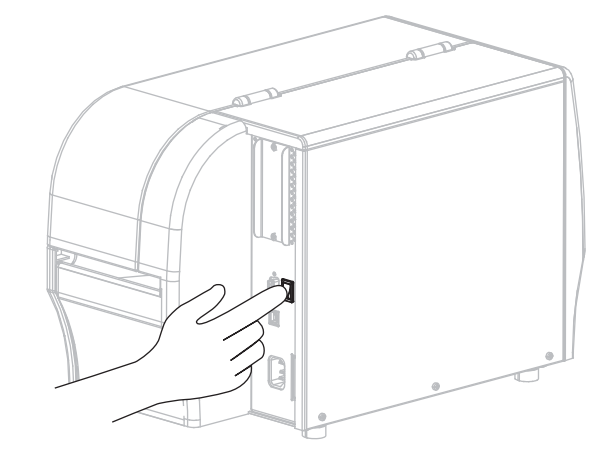

Printeris sāknēsies un veiks pašpārbaudi. Pašpārbaudes rezultāti skatāmi 1. tabulā 8. lappusē. Ja drukas materiāls un lente ievietota pareizi, printeris izdrukā printera konfigurācijas uzlīmi (5. attēlā) un tīkla konfigurācijas uzlīmi (6. attēlā).

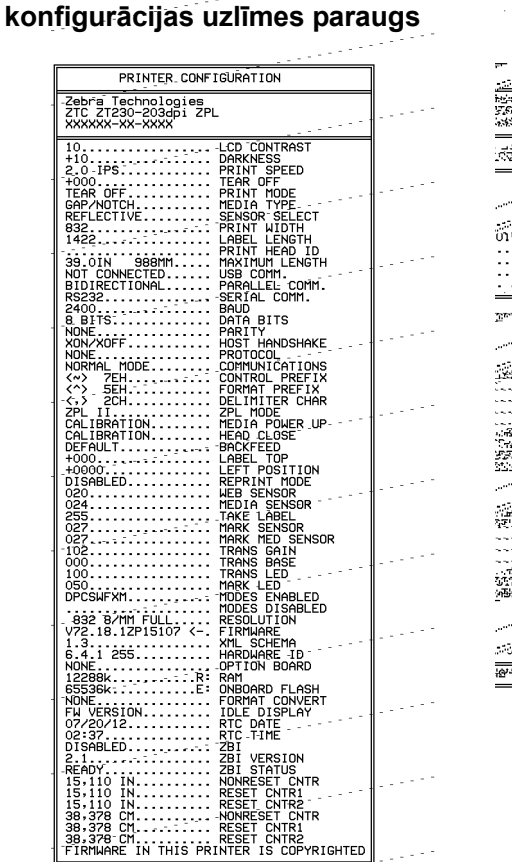

5. attēls • Printera

#### 6. attēls • Tīkla konfigurācijas uzlīmes paraugs

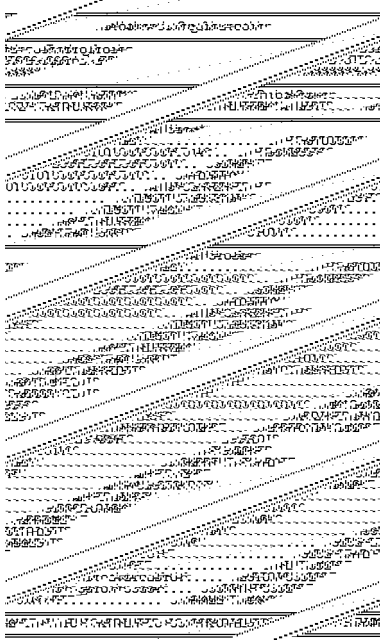

12. Lai pārbaudītu savienojumu starp printeri un datoru, izmantojiet uzlīmju dizaina pakotni, lai izveidotu parauga uzlīmi, un nosūtiet to printerim. "Zebra" iesaka versiju "ZebraDesigner Pro". Šo programmatūru varat lejupielādēt vietnē http://www.zebra.com/software un lietot demonstrācijas režīmā, lai izdrukātu parauga uzlīmi.

| STATUS<br>(Statuss)     | PAUSE<br>(Pauze) | DATA<br>(Dati) | SUPPLIES<br>(Materiāli) | NETWORK<br>(Tīkls) | STATUS (Statuss) indikators deg zaļā krāsā (citi indikatori<br>printera palaišanas laikā 2 sekundes deg dzeltenā krāsā)<br>Printeris ir gatavs darbam.                                                                                                    |
|-------------------------|------------------|----------------|-------------------------|--------------------|----------------------------------------------------------------------------------------------------|
| STATUS<br>(Statuss)     | PAUSE<br>(Pauze) | DATA<br>(Dati) | SUPPLIES<br>(Materiāli) | NETWORK<br>(Tīkls) | STATUS (Statuss) indikators deg sarkanā krāsā<br>SUPPLIES (Materiāli) indikators deg sarkanā krāsā<br>Beidzies drukas materiāls. Printerim nepieciešama apskate,<br>tas nevar turpināt darbu bez lietotāja jejaukšanās                                                                                                    |
| STATUS<br>(Statuss)     | PAUSE<br>(Pauze) | DATA<br>(Dati) | SUPPLIES<br>(Materiäli) | NETWORK<br>(Tīkls) | STATUS (Statuss) indikators deg sarkanā krāsā<br>SUPPLIES (Materiāli) indikators mirgo sarkanā krāsā<br>Beigusies lente. Printerim nepieciešama apskate, tas nevar<br>turpināt darbu bez lietotāja iejaukšanās.                                                                                                    |
| STATUS<br>(Statuss)     | PAUSE<br>(Pauze) | DATA<br>(Dati) | SUPFLICS<br>(Materiāli) | NETWORK<br>(Tīkls) | STATUS (Statuss) indikators deg dzeltenā krāsā<br>SUPPLIES (Materiāli) indikators mirgo dzeltenā krāsā<br>Printeris atrodas tiešās termiskās drukas režīmā, kuram nav<br>vajadzīga lente. Tomēr lente ir uzstādīta printerī.                                                                                                    |
| STATUS (<br>(Statuss) ( | PAUSE<br>Pauze)  | DATA<br>(Dati) | SUPPLIES<br>(Materiāli) | NETWORK<br>(Tīkls) | <ul> <li>STATUS (Statuss) indikators deg sarkanā krāsā</li> <li>PAUSE (Pauze) indikators deg dzeltenā krāsā</li> <li>Atvērta drukas galviņa, Printerim nepieciešama apskate, tas nevar turpināt darbu bez lietotāja iejaukšanās.</li> </ul>                                                                                                    |
| STATUS<br>(Statuss)     | PAUSE<br>(Pauze) | DATA<br>(Dati) | SUPPLIES<br>(Materiāli) | NETWORK<br>(Tīkls) | <ul> <li>STATUS (Statuss) indikators deg dzeltenā krāsā</li> <li>Drukas galviņas temperatūra ir pārāk augsta.</li> <li>Uzmanību! • Drukas galviņa var būt karsta un radīt smagus apdegumus. Ļaujiet drukas galviņai atdzist.</li> </ul>                                                                                                    |
| STATUS<br>(Statuss)     | PAUSE<br>(Pauze) | DATA<br>(Dati) | SUPPLIES<br>(Materiäli) | NETWORK<br>(Tīkls) | <ul> <li>STATUS (Statuss) indikators mirgo dzeltenā krāsā</li> <li>Ja šis indikators mirgo, tas norāda uz kādu no tālāk<br/>norādītajām problēmām:</li> <li>drukas galviņas temperatūra ir par zemu;</li> <li>apdrukas materiāla vai lentes temperatūra ir pārāk<br/>augsta;</li> <li>pamatplāksnes (MLB – Main Logic Board) temperatūra</li> </ul> |
| STATUS<br>(Statuss)     | PAUSE<br>(Pauze) | DATA<br>(Dati) | SUPPLIES<br>(Materiāli) | NETWORK<br>(Tikis) | ir pārāk augsta.<br>STATUS (Statuss) indikators deg sarkanā krāsā<br>PAUSE (Pauze) indikators deg sarkanā krāsā<br>DATA (Dati) indikators deg sarkanā krāsā<br>Drukas galviņa nomainīta pret tādu, kas nav oriģināla<br>"Zebra" <sup>™</sup> drukas galviņa. Lai turpinātu darbu, uzstādiet<br>oriģinālu "Zebra" <sup>™</sup> drukas galviņu.       |
| STATUS<br>(Statuss)     | PAUSE<br>(Pauze) | DATA<br>(Dati) | SUPPLIES<br>(Materiāli) | NETWORK<br>(Tīkls) | STATUS (Statuss) indikators mirgo sarkanā krāsā<br>Printeris nevar nolasīt drukas galviņas dpi iestatījumu.                                                                                                    |

#### 1. tabula • Indikatoru norādītais printera stāvoklis

| Printeri ar "ZebraNet" bezvadu pieslēgumu         |                  |                |                         |                                |                                                                                                    |
|---------------------------------------------------|------------------|----------------|-------------------------|--------------------------------|----------------------------------------------------------------------------------------------------|
| STATUS<br>(Statuss)                               | PAUSE<br>(Pauze) | DATA<br>(Dati) | SUPPLIES<br>(Materiāli) | して<br>して<br>NETWORK<br>(Tīkls) | NETWORK (Tīkls) indikators nedeg<br>Palaišanas laikā tika atrasts raidītājs. Printeris mēģina<br>izveidot savienojumu ar tīklu. Kamēr printeris mēģina<br>izveidot savienojumu ar tīklu, mirgo sarkans indikators |
| STATUS<br>(Statuss)                               | PAUSE<br>(Pauze) | DATA<br>(Dati) | SUPPLIES<br>(Materiāli) | NÉTWORK<br>(Tikls)             | Kamēr tiek veikta printera autentifikācija tīklā, mirgo<br>dzeltens indikators.                                                                                                    |
| STATUS<br>(Statuss)                               | PAUSE<br>(Pauze) | DATA<br>(Dati) | SUPPLIES<br>(Materiāli) | NET VORK<br>(Tīkls)            |                                                                                                    |
| STATUS<br>(Statuss)                               | PAUSE<br>(Pauze) | DATA<br>(Dati) | SUPPLIES<br>(Materiāli) | NETWORK<br>(Tīkls)             | NETWORK (Tīkls) indikators deg zaļā krāsā<br>Raidītājs ir izveidojis savienojumu ar tīklu un autentificēts;<br>WLAN signāls ir spēcīgs.                                                                           |
| STATUS<br>(Statuss)                               | PAUSE<br>(Pauze) | DATA<br>(Dati) | SUPPLIES<br>(Materiāli) | NETWORK<br>(Tikls)             | NETWORK (Tīkls) indikators mirgo zaļā krāsā<br>WLAN – raidītājs ir izveidojis savienojumu ar tīklu un ir<br>autentificēts, bet WLAN signāls ir vājš.                                                              |
| STATUS<br>(Statuss)                               | PAUSE<br>(Pauze) | DATA<br>(Dati) | SUPPLIES<br>(Materiāli) | NETWORK<br>(Tīkls)             | NETWORK (Tīkls) indikators deg sarkanā krāsā<br>Radusies WLAN kļūda. Printeris nav pievienots jūsu tīklam.                                                                                                    |
| Printeri ar "ZebraNet" vadu "Ethernet" pieslēgumu |                  |                |                         |                                |                                                                                                    |
| STATUS<br>(Statuss)                               | PAUSE<br>(Pauze) | DATA<br>(Dati) | SUPPLIES<br>(Materiāli) | して<br>のETWORK<br>(Tīkls)       | NETWORK (Tīkls) indikators nedeg<br>Savienojums ar "Ethernet" nav pieejams.                                                                                                    |
| STATUS<br>(Statuss)                               | PAUSE<br>(Pauze) | DATA<br>(Dati) | SUPPLIES<br>(Materiāli) | NETWORK<br>(Tīkls)             | NETWORK (Tīkls) indikators deg zaļā krāsā<br>Atrasts "Base 100" savienojums.                                                                                                    |
| STATUS<br>(Statuss)                               | PAUSE<br>(Pauze) | DATA<br>(Dati) | SUPPLIES<br>(Materiāli) | NETWORK<br>(Tīkls)             | NETWORK (Tīkls) indikators deg dzeltenā krāsā<br>Vadu "Ethernet" – atrasts "Base 10" savienojums                                                                                                    |
| STATUS<br>(Statuss)                               | PAUSE<br>(Pauze) | DATA<br>(Dati) | SUPPLIES<br>(Materiāli) | NETWORK<br>(Tīkls)             | NETWORK (Tīkls) indikators deg sarkanā krāsā<br>Radusies "Ethernet" kļūda. Printeris nav pievienots jūsu<br>tīklam.                                                                                               |

### 1. tabula • Indikatoru norādītais printera stāvoklis (Turpinājums)

### Lentes un drukas materiāla ievietošana

Izmantojiet šajā sadaļā sniegtos norādījumus, lai noplēšanas režīmā ievietotu lenti un drukas materiālu rulli.

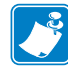

Piezīme. • Detaļas printera iekšpusē ir kodētas ar krāsām.

- Izmantojamās saskares vietas printeros ir iekrāsotas zelta krāsā, un tās arī šīs rokasgrāmatas attēlos ir iezīmētas zelta krāsā.
- Detaļas, kas saistītas ar lentes sistēmu, ir izgatavotas no melnas plastmasas, turpretim detaļas, kas saistītas ar apdrukas materiālu – no pelēkas plastmasas. Šīs un citas detaļas rokasgrāmatas attēlos ir iezīmētas gaiši zilā krāsā.

**Lentes ievietošana.** Lenti izmanto tikai termopārneses uzlīmju apdrukai. Tiešajai termiskajai drukai uz uzlīmēm, neievietojiet lenti printerī (tālāk aprakstītajā procedūrā izlaidiet 2.–6. darbību).

!

**Svarīgi!** • Lai nepieļautu drukas galviņas nodilšanu, izmantojiet lenti, kas ir platāka par apdrukas materiālu. Pārklājumam ir jāatrodas lentes **ārpusē** (lai uzzinātu vairāk, skatiet *lietotāja rokasgrāmatu*).

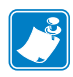

**Piezīme.** • Maksimālais lentes garums modelim "ZT210" un "ZT220" ir 300 m. Maksimālais lentes garums modelim "ZT230" ir 450 m.

**Drukas materiālu ievietošana.** Norādījumus par vēdekļveida drukas materiāla ievietošanu vai par ievietošanu citos drukas režīmos skatiet *lietotāja rokasgrāmatā*.

**Uzmanību!** • levietojot drukas materiālus vai lenti, noņemiet visas rotas, kas varētu saskarties ar drukas galviņu vai citām printera detaļām.

# Lai noplēšanas režīmā ievietotu lenti un apdrukas materiālu rulli, veiciet tālāk minētās darbības.

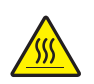

 Uzmanību! • Drukas galviņa var būt karsta un radīt smagus apdegumus. Ļaujiet drukas galviņai atdzist.

Atveriet drukas galviņas bloku, pagriežot drukas galviņas atvēršanas sviru.

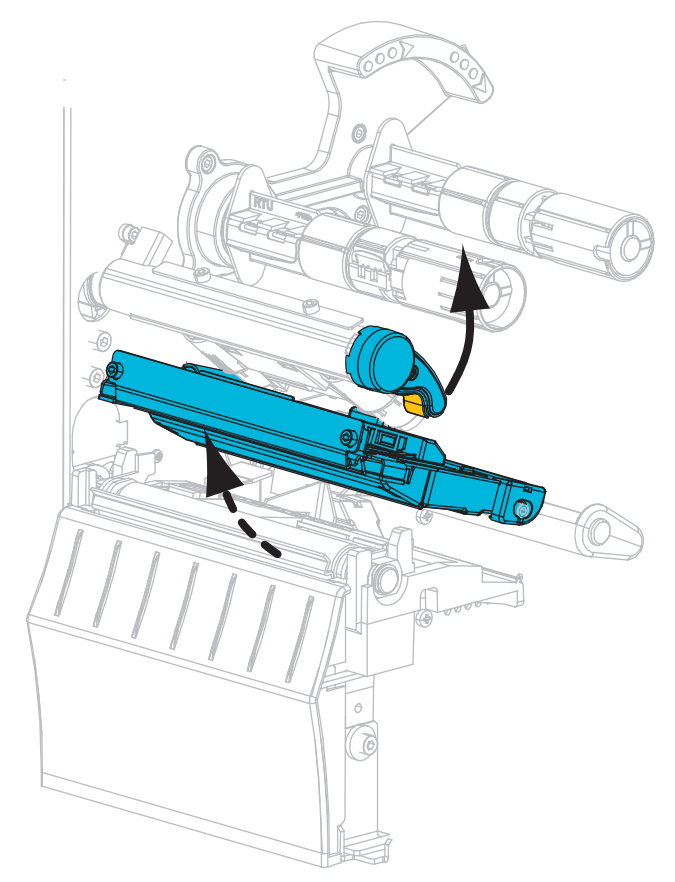

#### Lentes ievietošana.

**2.** Uzlieciet lentes rulli uz lentes padeves spoles, kā tas parādīts attēlā (pievērsiet uzmanību atritināšanās virzienam). Iebīdiet rulli tik tālu, cik iespējams.

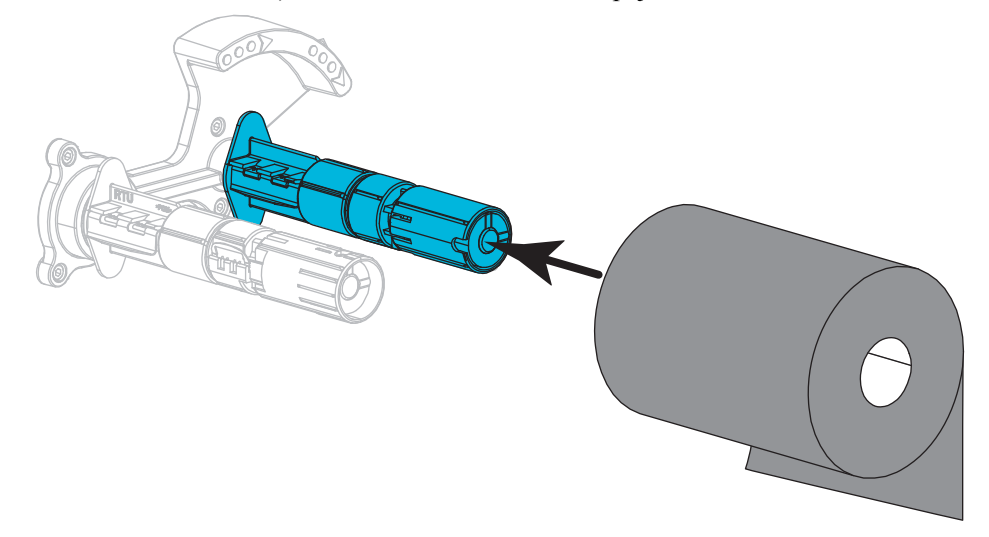

**3.** Jūsu printeris piegādāts ar tukšu serdeni uz lentes uztvērējspoles. Ja šis serdenis nav pieejams, uz lentes uztvērējspoles uzstādiet tukšu lentes serdeni. Bīdiet serdeni tik tālu, cik iespējams.

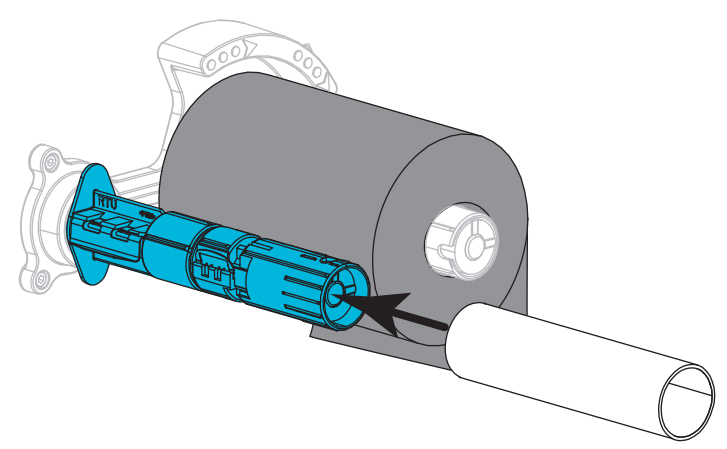

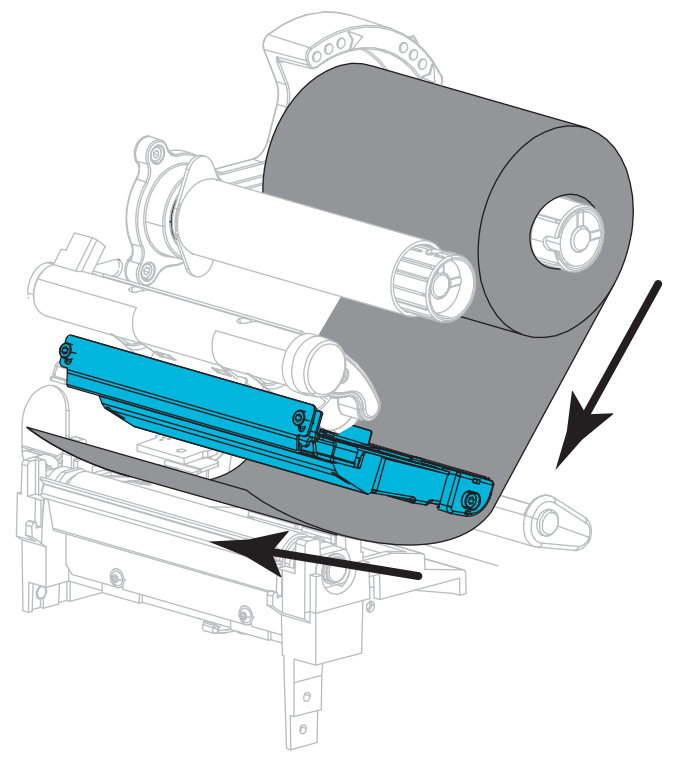

4. Virziet lenti zem drukas galviņas bloka, kā parādīts attēlā.

**5.** Kad lente atrodas cik vien iespējams zemu zem drukas galviņas bloka, aptiniet lenti ap uztvērējspoles serdi. Pagrieziet spoli vairākas reizes parādītajā virzienā, lai nostieptu un pielīdzinātu lenti.

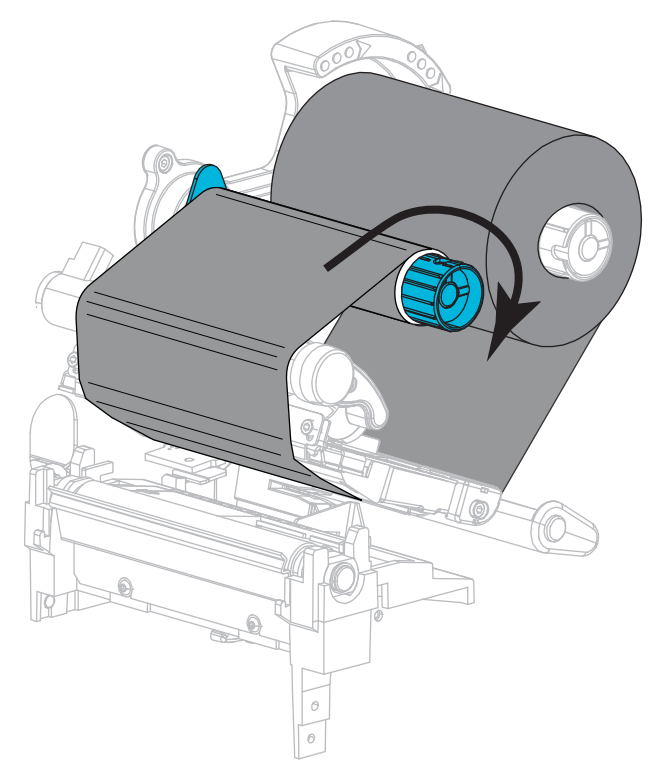

#### Drukas materiālu ievietošana.

**6.** Noņemiet un izmetiet visas etiķetes vai uzlīmes, kas ir netīras vai piestiprinātas ar līmi vai līmlenti.

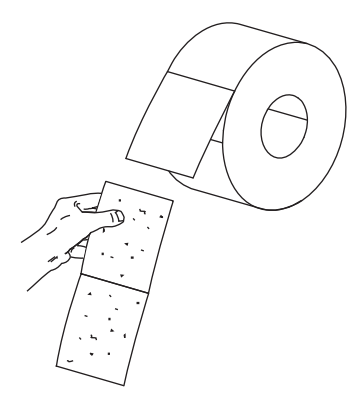

7. Izbīdiet un nolokiet uz leju apdrukas materiāla padeves vadotni.

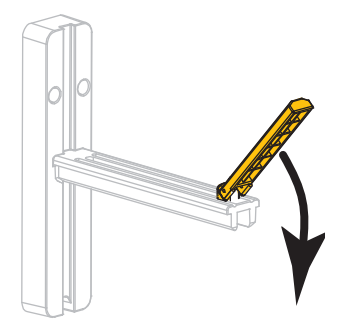

**8.** Novietojiet apdrukas materiālu rulli uz apdrukas materiālu padeves turētāja. Iebīdiet rulli tik tālu, cik iespējams.

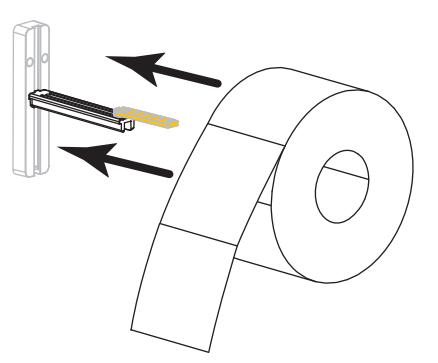

9. Uzlokiet apdrukas materiālu padeves vadotni uz augšu.

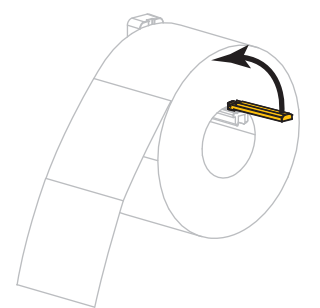

**10.** Bīdiet drukas materiālu padeves vadotni, līdz tā pieskaras ruļļa malai.

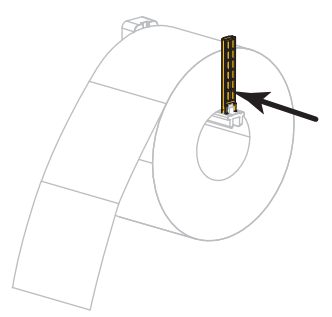

**11.** Izbīdiet apdrukas materiāla ārējo vadotni līdz galam uz āru.

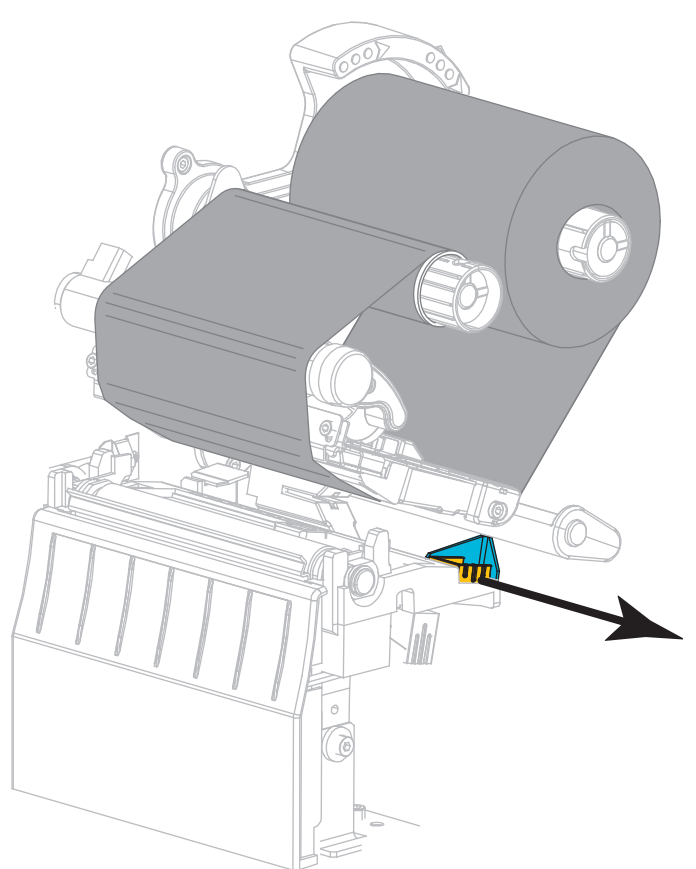

**12.** Pabīdiet apdrukas materiālu zem apdrukas materiālu spriegotāja un drukas galviņas bloka. Ļaujiet, lai apdrukas materiāla gals izvirzītos printera priekšpusē.

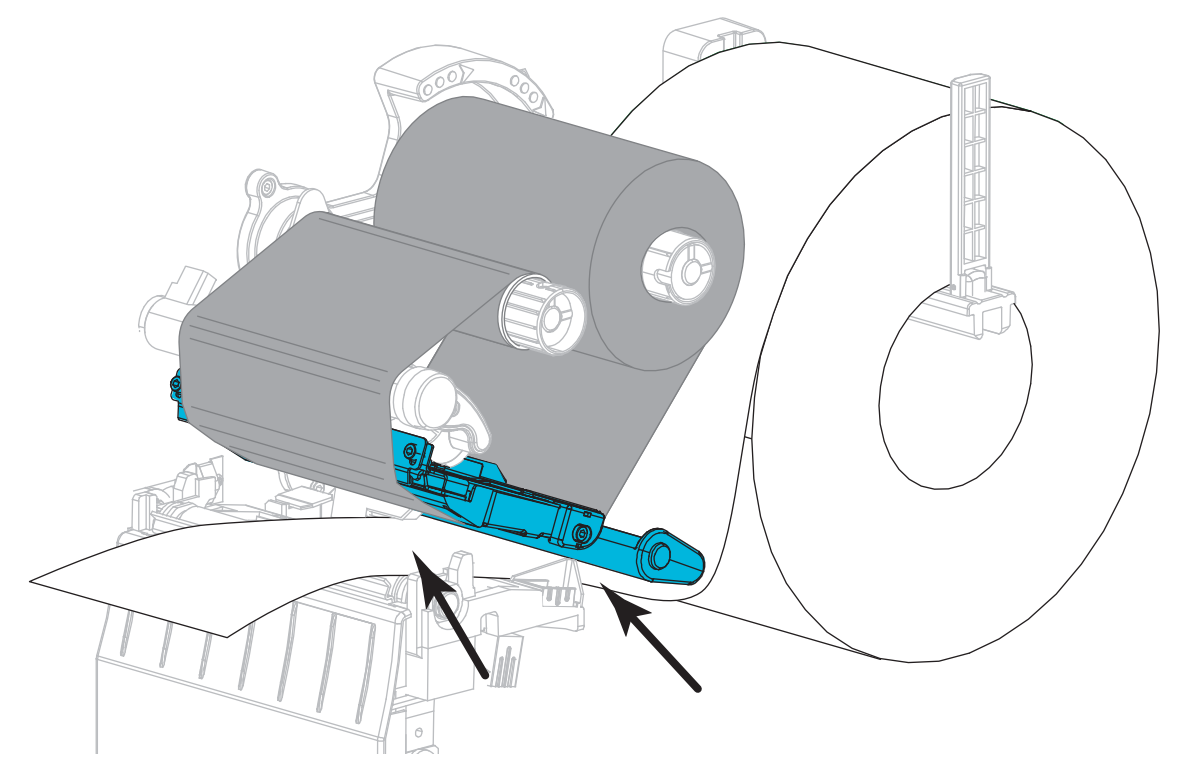

 Parūpējieties, lai apdrukas materiāls būtu izvilkts cauri apdrukas materiāla kustības sensora atverei (1) un zem apdrukas materiāla iekšējās vadotnes (2). Apdrukas materiālam nedaudz jāpieskaras apdrukas materiāla kustības sensora atverei.

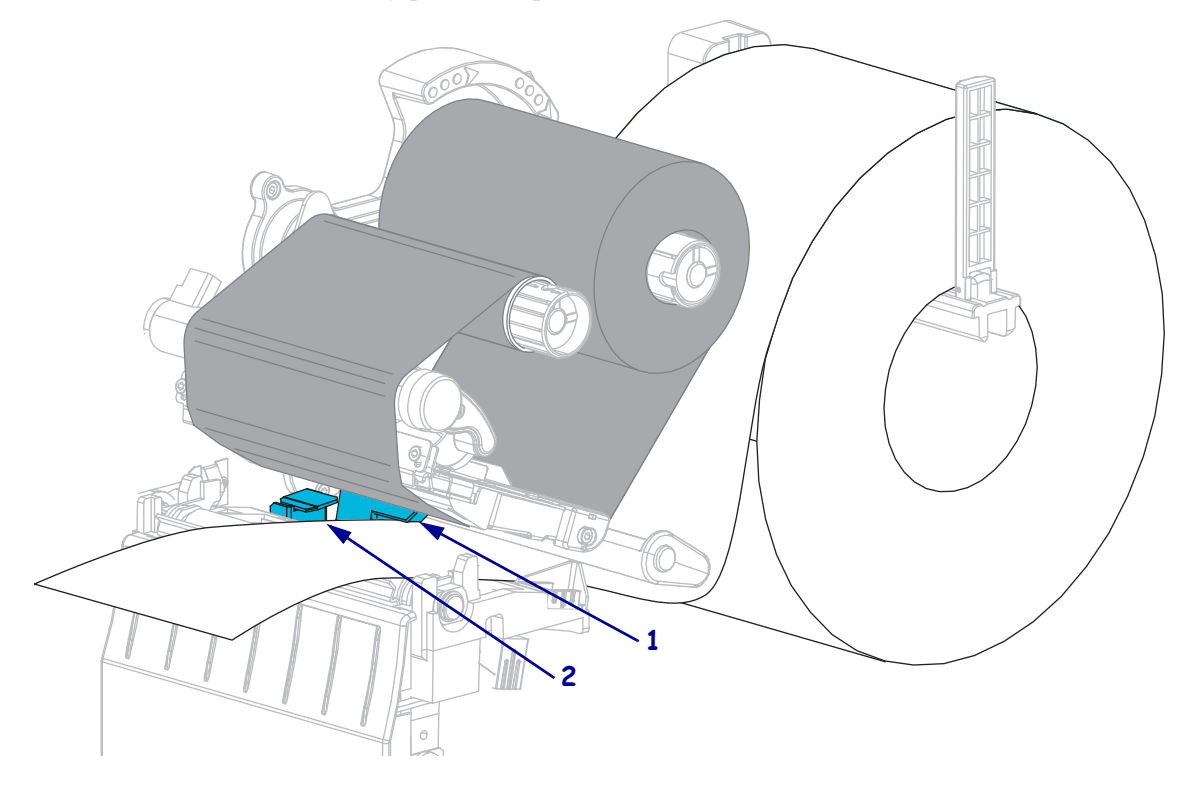

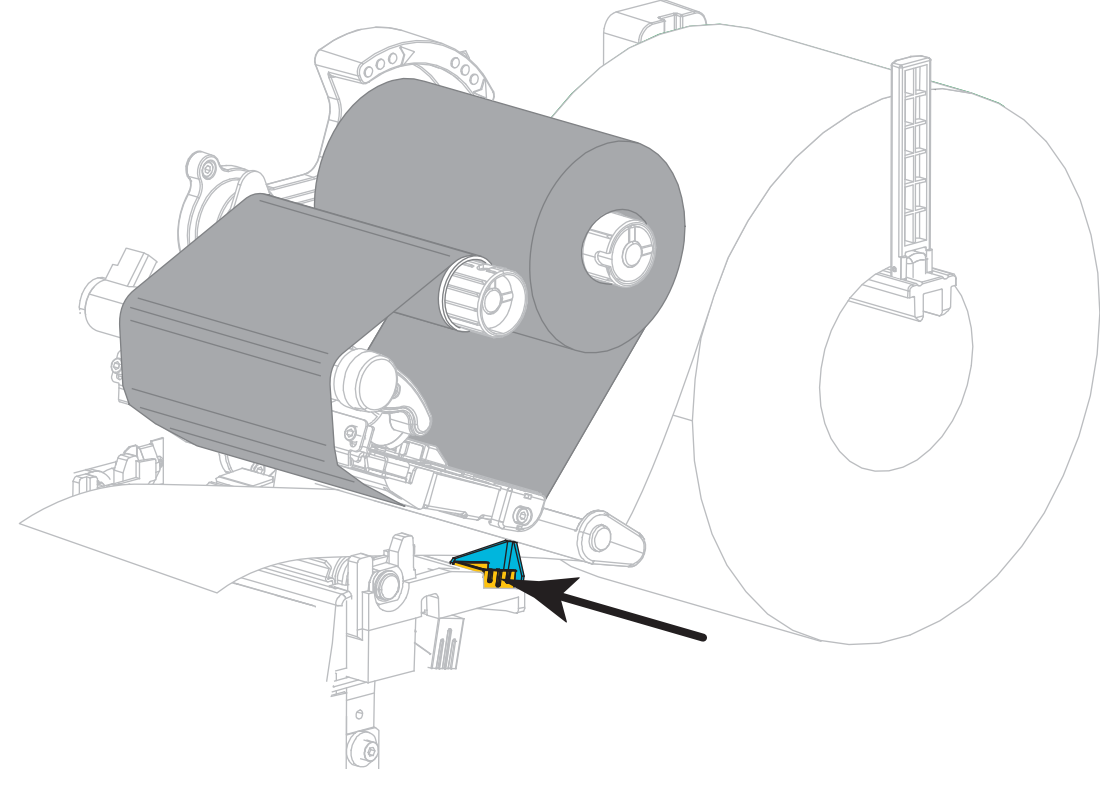

**14.** Iebīdiet ārējo apdrukas materiāla vadotni, līdz tā pieskaras apdrukas materiāla malai.

15. Pagrieziet drukas galviņas atvēršanas sviru uz leju, līdz tā nofiksē drukas galviņu.

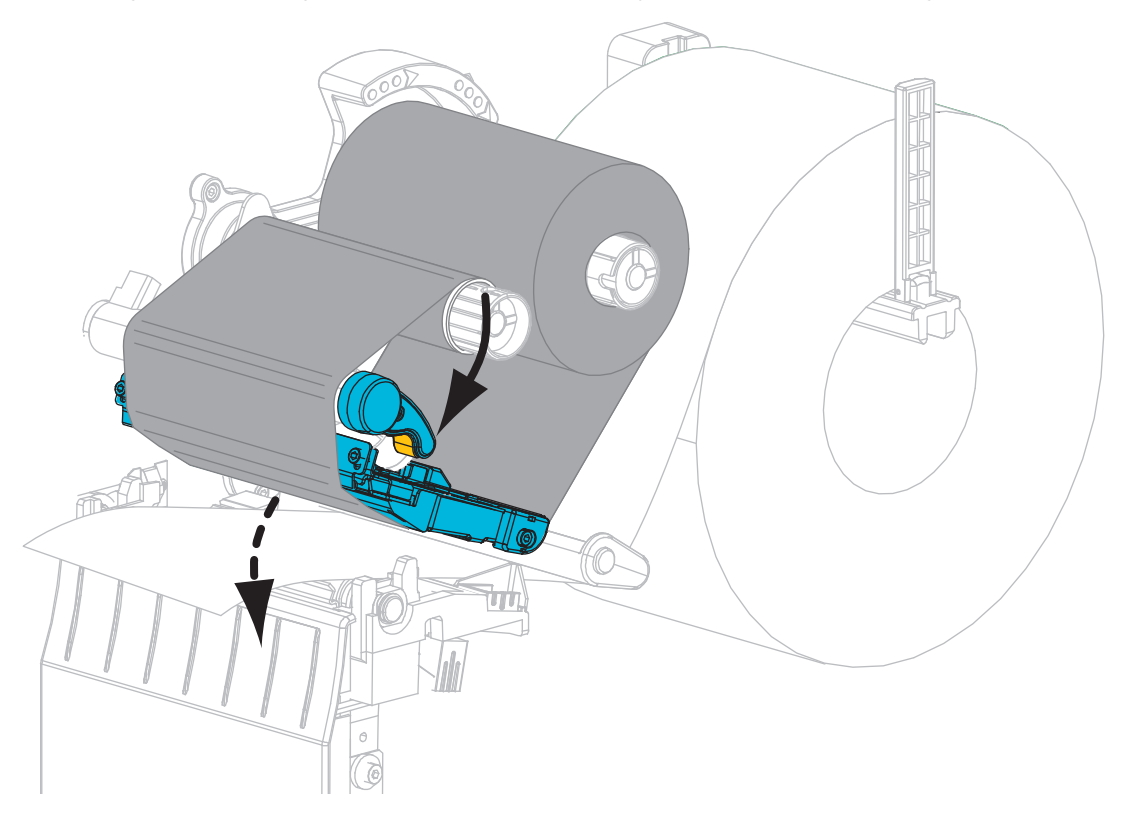

**16.** Ja nepieciešams, nospiediet PAUSE (Pauze), lai iespējotu drukāšanu.

### Izlietotās lentes izņemšana

Katru reizi, nomainot lentes rulli, noņemiet izlietoto lenti no uztvērējspoles.

#### Lai noņemtu izlietoto lenti, veiciet turpmāk minētās darbības.

**1.** Vai lente ir beigusies?

| Ja lente       | Tad                                                           |
|----------------|---------------------------------------------------------------|
| Ir beigusies.  | Veiciet nākamo darbību.                                       |
| Nav beigusies. | Pārgrieziet vai pārplēsiet lenti pirms lentes uztvērējspoles. |
|                |                                                               |

2. Novelciet serdeni ar izlietoto lenti no lentes uztvērējspoles.

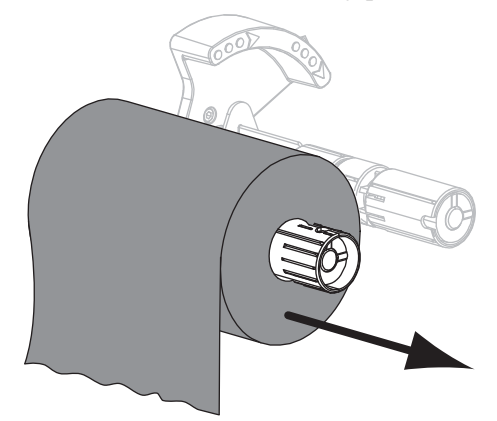

3. Atbrīvojieties no izlietotās lentes. Varat atkārtoti izmantot tukšo serdeni no lentes padeves spoles, pārvietojot to uz lentes uztvērējspoli.